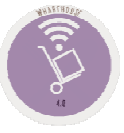

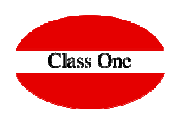

3.A. Punteo de Albaranes con Factura3.B. Listado para punteo de Albaranes3.C. Listado de Albaranes Punteados

Diciembre 2.019

ClassOne|HospitalitySoftware&Advisory

**3.A. Punteo de Albaranes con Factura.** 

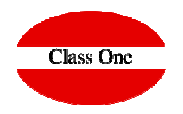

3.A. Punteo de Albaranes con Factura.

Otro de los puntos muy importantes en el control de Compras, es determinar si a un proveedor le pagamos lo que realmente nos ha entregado, es decir:

Se entiende que cuando entra la mercancía en el Hotel, el responsable de compras almacén, etc, se responsabiliza de lo que realmente dice el albarán está entrando en el Hotel y además da la mercancía para su control de inventario correspondiente.

¿Cómo relacionamos al que entró la mercancía con el que la va a pagar?, es decir, ¿cómo relacionamos los albaranes con las facturas? Con StarEcon es muy sencillo, existe una opción especial en la que podemos puntear los distintos albaranes y cuadrarlos con una factura, y a su vez dejarlos marcados como ya punteados para en que las próximas facturas no nos lo puedan dar dos veces.

Esta opción se utiliza para puntear los albaranes con las facturas relacionadas con determinado proveedor, para ello debemos ingresar el código de proveedor (**Provedor / Supplier**).

Una vez localizado el albarán y aceptado podemos visualizar información referente a él. Por otro lado debemos ingresar los límites de fecha y de los albaranes, como así también el total de la factura en cuadro Factura.

ClassOne|HospitalitySoftware&Advisory

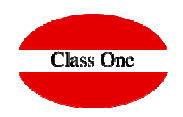

#### 3.A. Punteo de Albaranes con Factura.

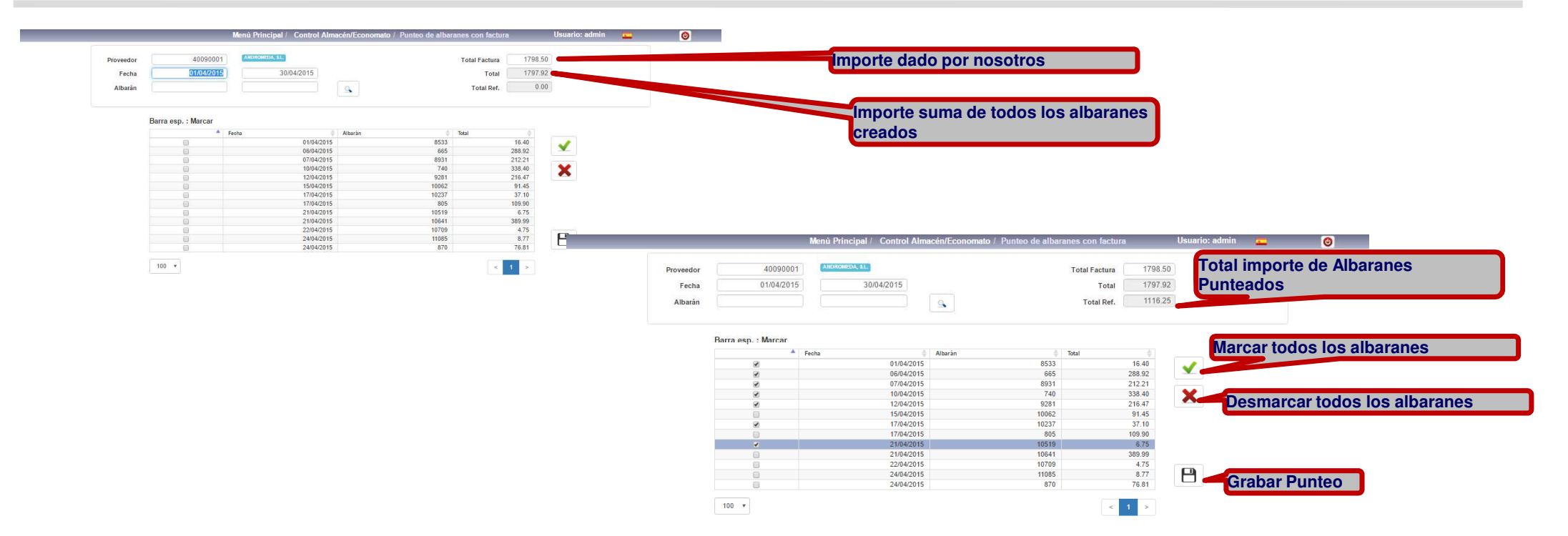

#### 3.B. Listado para punteo de Albaranes

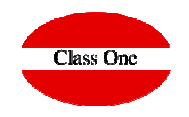

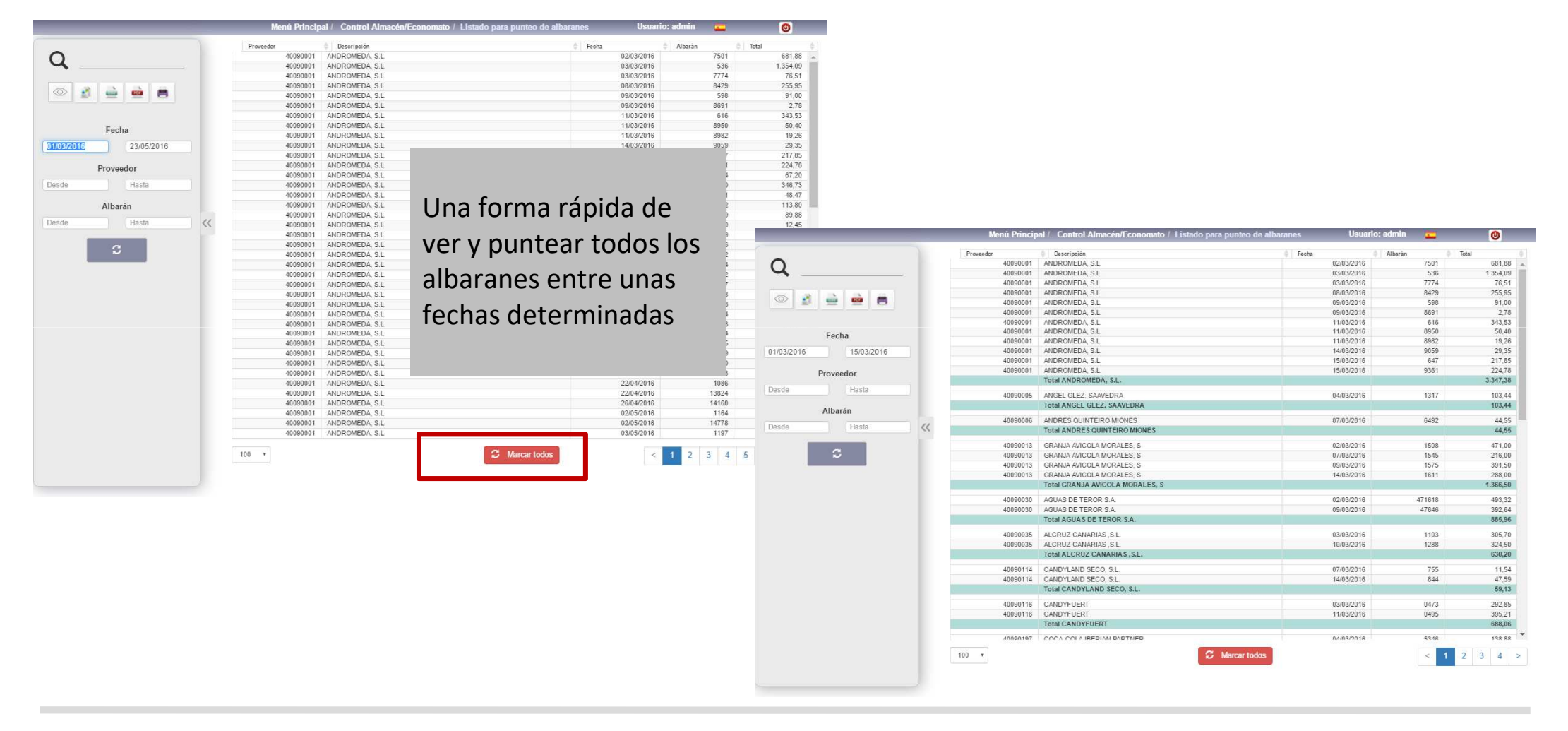

#### ClassOne | HospitalitySoftware&Advisory

#### 3.C. Listado de Albaranes Punteados

nú Principal / Control Almacén/Econo to / List 0 Proveedo Descripció Fecha Albarán Q 40090091 EL CORTE INGLES S.A. 11/04/2016 1536/45 17,00 40090091 EL CORTE INGLES S A 22/05/2016 3930842988 257.80 40090091 EL CORTE INGLES S.A. 22/05/2016 3943304513 20.25 10000001 EL CORTE INGLES S A 22/05/2016 3943622449 100 50 10 EL CORTE INGLES S.A. 40090091 22/05/2016 NRO.ALB.PR 711,40 40090091 EL CORTE INGLES S A 22/05/2016 super 689 60 EL CORTE INGLES S.A. 23/05/2016 3433434 24.00 40090091 23/05/2016 3984914751 500.50 40090091 EL CORTE INGLES S A Fecha 40090091 EL CORTE INGLES S.A. 23/05/2016 3985563482 15.20 2.426,25 01/03/2016 23/05/2016 Total EL CORTE INGLES S.A. 3737081244 122,43 40090462 PERVMUZ AXAROUIA SI 20/05/2018 Proveedor 40090462 PERYMUZ AXARQUIA, SL 20/05/2016 3739872457 0.00 Total PERYMUZ AXARQUIA, S 122,43 Desde Hasta 40090713 ALIMENTACION PENINSULA SA 15/03/2016 8061379029 6,00 Albarán Total ALIMENTACION PENINSULA SA 6,00 Desde Hasta << 40090943 GRUPO DISOFIC, S.A. 15/03/2016 8061261578 13.00 Total GRUPO DISOFIC: S.A. 13,00 PROVEEDORES VARIOS 15/03/2016 8061208640 5,50 40091443 Total PROVEEDORES VARIOS 5,50 40091644 SANDRA VQUEZ VILLALBA SLU 11/04/2018 362429185 5.70 Total SANDRA VQUEZ.VILLALBA, SLU 5,70 40092256 BODEGAS TNEL S.A.U. 11/04/2016 362576453 5,60 Total BODEGAS TNEL S.A.U. 5,60 40092331 CERVINCO INTERNACIONAL SL 11/04/2016 362276356 13,40 Total CERVINCO INTERNACIONAL S 13,40 40093415 OBRADOR PASTELERIA BAYRES 11/04/2016 1111 33,16 Total OBRADOR PASTELERIA BAYR 33,16 40094287 ANAMAR TRADING, S.L. 11/04/2016 365376389 5,66 Total ANAMAR TRADING, S. 5,66 40099236 ALM. BEB. JUAN MIGUEL, CS 14/03/2016 7973125111 41.25 Total ALM, BEB. ILIAN MIG 41,25 Total Lista 2.677,95 C Desmarcar todos 100 \*

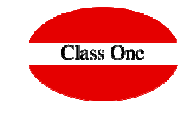

Una forma rápida de ver todos aquellos albaranes que hemos punteado previamente entre unas fechas determinadas

Podemos volver a desmarcarlos como no punteados